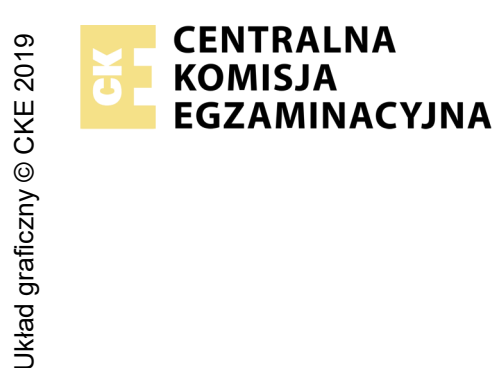

## EGZAMIN POTWIERDZAJĄCY KWALIFIKACJE W ZAWODZIE Rok 2022 ZASADY OCENIANIA

Arkusz zawiera informacje prawnie chronione do momentu rozpoczęcia egzaminu

Nazwa kwalifikacji: **Projektowanie lokalnych sieci komputerowych i administrowanie sieciami** Oznaczenie arkusza: **E.13-01-22.01-SG** Oznaczenie kwalifikacji: **E.13** Numer zadania: **01** Wersja arkusza: **SG** 

## PODSTAWA PROGRAMOWA 2012

Wypełnia egzaminator

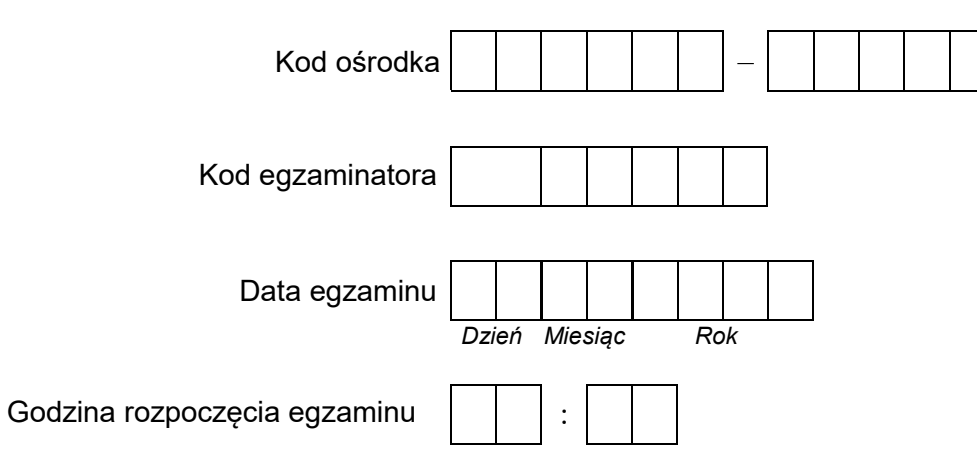

| Numer PESEL zdającego* |  |  |  |  |  |  |  | Numer<br>stanowiska |  |  |  |  |
|------------------------|--|--|--|--|--|--|--|---------------------|--|--|--|--|
|                        |  |  |  |  |  |  |  |                     |  |  |  |  |
|                        |  |  |  |  |  |  |  |                     |  |  |  |  |
|                        |  |  |  |  |  |  |  |                     |  |  |  |  |
|                        |  |  |  |  |  |  |  |                     |  |  |  |  |
|                        |  |  |  |  |  |  |  |                     |  |  |  |  |
|                        |  |  |  |  |  |  |  |                     |  |  |  |  |

\* w przypadku braku numeru PESEL – seria i numer paszportu lub innego dokumentu potwierdzającego tożsamość

## **Egzaminatorze!**

- Oceniaj prace zdających rzetelnie i z zaangażowaniem. Dokumentuj wyniki oceny.
- Stosuj przyjęte zasady oceniania w sposób obiektywny.
- Jeżeli zdający, wykonując zadanie egzaminacyjne, uzyskuje inne rezultaty albo pożądane rezultaty uzyskuje w inny sposób niż uwzględniony w zasadach oceniania lub przedstawia nietypowe rozwiązanie, ale zgodnie ze sztuką w zawodzie, to nadal oceniaj zgodnie z kryteriami zawartymi w zasadach oceniania. Informacje o tym, że zasady oceniania nie przewidują zaistniałej sytuacji, przekaż niezwłocznie w formie pisemnej notatki do Przewodniczącego Zespołu Egzaminacyjnego z prośbą o przekazanie jej do Okręgowej Komisji Egzaminacyjnej. Notatka może być sporządzona odręcznie w trybie roboczym.
- Informuj przewodniczącego zespołu nadzorującego o wszystkich nieprawidłowościach zaistniałych w trakcie egzaminu, w tym w szczególności o naruszeniach przepisów bezpieczeństwa i higieny pracy i o podejrzeniach niesamodzielności w wykonaniu zadania przez zdającego.

| ska<br>ska                                                                                                    |                       |                               |                                     |                                |                                   |
|----------------------------------------------------------------------------------------------------|-----------------------|-------------------------------|-------------------------------------|--------------------------------|-----------------------------------|
| Nume                                                                                                    |                       |                               |                                     |                                |                                   |
| sta 1                                                                                                    |                       |                               |                                     |                                |                                   |
| Elementy podlegające ocenie/kryteria oceny                                                                                                    | Egza<br>jeża<br>kryta | ımin<br>eli za<br>eriur<br>nı | ator v<br>dając<br>n albo<br>ie spe | vpist<br>y spe<br>o N,<br>łnił | uje <b>T</b> ,<br>ełnił<br>jeżeli |
| <b>Rezultat 1: Wykonane okablowanie sieciowe i połączenie fizyczne urządzeń</b><br>Uwaga! Po informacji od przewodniczącego ZN o wykonaniu montażu okablowania należy ocenić poprawność montażu (kryteria 1.1 ÷ 1<br>zdający w obecności egzaminatora. Kryteria 1.7 ÷ 1.8 ocenić po zakończeniu egzaminu.                                                                                                    | .6),                  | test                          | prze                                | pro                            | wadza                             |
| 1 Przewody podłączone do styków modułu Keystone nie wystają więcej niż 25 mm poza płaszcz, a pary nie są rozkręcone na długości większej niż 13 mm                                                                                                    |                       |                               |                                     |                                |                                   |
| 2 Gniazdo jest zmontowane poprawnie, moduł Keystone jest zamocowany stabilnie w gnieździe                                                                                                    |                       |                               |                                     |                                |                                   |
| 3 Wszystkie żyły kabla podłączone są do styków modułu Keystone wg sekwencji T568A                                                                                                    |                       |                               |                                     |                                |                                   |
| 4 Zatrzask wtyku RJ45 jest na koszulce                                                                                                    |                       |                               |                                     |                                |                                   |
| 5 Wtyk RJ45 zaciśnięto zgodnie z sekwencją T568A                                                                                                    |                       |                               |                                     |                                |                                   |
| 6 Przeprowadzony test wykonanego połączenia za pomocą testera wykazał poprawność jego wykonania (test wykonuje zdający)                                                                                                    |                       |                               |                                     |                                |                                   |
| 7 Do portu 1 przełącznika 1 jest podłączony pierwszy interfejs sieciowy serwera, do portu 2 jest podłączona stacja robocza                                                                                                    |                       |                               |                                     |                                |                                   |
| 8 Do portu 1 przełącznika 2 jest podłączony drugi interfejs sieciowy serwera, port 2 jest podłączony do gniazda sieci lokalnej w sali egzaminacyjnej                                                                                                    |                       |                               |                                     |                                |                                   |
| <b>Rezultat 2: Skonfigurowane urządzenia sieciowe</b><br>Uwaga! Hasło konta <b>Administrator</b> serwera to <b>Q@wertyuiop</b> (lub <b>Q!wertyuiop</b> gdy była wymagana zmiana hasła)<br>Hasło konta <b>Administrator</b> stacji roboczej to <b>Q@wertyuiop</b><br>Hasło do przełącznika przekaże asystent techniczny.<br>Jeżeli przełączniki wymagały zmiany hasła, to hasło powinno zostać ustawione na <b>zaq1@WSX</b> |                       |                               |                                     |                                |                                   |
| 1 Przełącznik 1, do którego podłączony jest serwer i stacja robocza, ma ustawiony adres IP 172.17.0.2 z maską 255.255.0.0                                                                                                    |                       |                               |                                     |                                |                                   |
| Przełącznik 1, do którego podłączony jest serwer i stacja robocza, ma ustawiony adres bramy domyślnej 172.17.0.1 (kryterium uznaje się za spełnione, jeżeli na przełączniku nie można ustawić adresu bramy)                                                                                                    |                       |                               |                                     |                                |                                   |
| 3 Przełącznik 2, do którego podłączone są serwer i gniazdo sieci lokalnej, ma ustawiony adres IP 192.168.0.20 z maską 255.255.255.0                                                                                                    |                       |                               |                                     |                                |                                   |
| 4 Przełącznik 2, do którego podłączony jest serwer i gniazdo sieci lokalnej, ma ustawiony adres bramy domyślnej 192.168.0.254 (kryterium uznaje się za spełnione, jeżeli na przełączniku nie można ustawić adresu bramy)                                                                                                    |                       |                               |                                     |                                |                                   |

| Numer<br>stanowiska |  |  |  |
|---------------------|--|--|--|
| N<br>stai           |  |  |  |

| Rez<br>Uw<br>i dr<br>Po<br>Spr | zultat 3: Skonfigurowane interfejsy sieciowe serwera i stacji roboczej<br>vaga! W przypadku innych niż podane nazwy interfejsów sieciowych serwera (LAN1 i LAN2) należy oceniać rezultaty konfiguracji odp<br>rugiego interfejsu sieciowego serwera.<br>informacji od przewodniczącego ZN o skonfigurowaniu interfejsów sieciowych należy ocenić komunikację pomiędzy urządzeniami sieciowyn<br>rawdzenia komunikacji wykonuje zdający w obecności egzaminatora. | oowie<br>ni (kr | ednio<br>yteric | pier<br>1: 3.6 | wszego<br>i - 3.9). |
|--------------------------------|----------------------------------------------------------------------------------------------------|-----------------|-----------------|----------------|---------------------|
| 1                              | Na serwerze jedno połączenie sieciowe ma ustawioną nazwę LAN1, drugie nazwę LAN2                                                                                                    |                 |                 |                |                     |
| 2                              | Na serwerze połączenie sieciowe LAN1 ma ustawiony adres IP 172.17.0.1 z maską 255.255.0.0, adres serwera DNS 127.0.0.1                                                                                                    |                 |                 |                |                     |
| 3                              | Na serwerze połączenie sieciowe LAN2 ma ustawiony adres IP 192.168.0.x (gdzie x to numer stanowiska egzaminacyjnego) z maską 255.255.25.0, bramę 192.168.0.254 oraz serwer DNS 127.0.0.1                                                                                                    |                 |                 |                |                     |
| 4                              | Na stacji roboczej połączenie sieciowe ma ustawiony adres IP 172.17.0.3 z maską 255.255.0.0                                                                                                    |                 |                 |                |                     |
| 5                              | Na stacji roboczej połączenie sieciowe ma ustawiony adres bramy 172.17.0.1 i serwera DNS 172.17.0.1                                                                                                    |                 |                 |                |                     |
| 6                              | Wykonane na serwerze polecenie ping 172.17.0.2 potwierdza komunikację z przełącznikiem 1                                                                                                    |                 |                 |                |                     |
| 7                              | Wykonane na serwerze polecenie ping 192.168.0.20 potwierdza komunikację z przełącznikiem 2                                                                                                    |                 |                 |                |                     |
| 8                              | Wykonane na serwerze polecenie ping 172.17.0.3 potwierdza komunikację ze stacja roboczą                                                                                                    |                 |                 |                |                     |
| 9                              | Wykonane na serwerze polecenie ping 192.168.0.250 potwierdza komunikację z drukarką                                                                                                    |                 |                 |                |                     |

|    | Vume.<br>nowis                                                                                                    |  |  |  |
|----|----------------------------------------------------------------------------------------------------|--|--|--|
|    | sta r                                                                                                    |  |  |  |
| Re | zultat 4: Skonfigurowany kontroler domeny i wykonana kopia plików                                                                                                    |  |  |  |
| 1  | Serwer promowano do roli kontrolera domeny o nazwie egzaminX.local, (gdzie X to numer stanowiska egzaminacyjnego)                                                                |  |  |  |
| 2  | W domenie egzaminX.local (gdzie X to numer stanowiska egzaminacyjnego) jest założona jednostka organizacyjna PRACOWNIA                                                           |  |  |  |
| 3  | W jednostce organizacyjnej PRACOWNIA jest założone konto użytkownika projektant1                                                                                                 |  |  |  |
| 4  | Konto projektant1 należy do grup: "Użytkownicy domeny" oraz "Czytelnicy dzienników zdarzeń"                                                                                      |  |  |  |
| 5  | Folder C:\stronawww jest udostępniony w sieci jako zasób stronawww                                                                                                    |  |  |  |
| 6  | Do udostępnionego zasobu stronawww ustawiono uprawnienia tylko dla grupy: Administratorzy domeny - Pelna kontrola, Wszyscy - odczyt                                              |  |  |  |
| 7  | Do udostępnionego zasobu stronawww ustawiono zabezpieczenia tylko dla: Administratorzy domeny - Pelna kontrola; wszyscy - odczyt                                                 |  |  |  |
| 8  | Stacja robocza jest podłączona do domeny                                                                                                    |  |  |  |
| 9  | Na stacji roboczej na pulpicie użytkownika <b>projektant1</b> znajduje się folder o nazwie <i>Kopie</i> , zawierający skopiowany z folderu C:\stronawww serwera plik strona.html |  |  |  |

|    |                                                                                                    | r<br>ska     |   |   |       |  |
|----|----------------------------------------------------------------------------------------------------|--------------|---|---|-------|--|
|    |                                                                                                    | Vume<br>nowi |   |   |       |  |
|    |                                                                                                    |              |   |   |       |  |
| P  | Przebieg 1: Wykonanie okablowania sieciowego i podłączenie urządzeń                                                   |              | - | • | <br>• |  |
| Za | Zdający:                                                                                                    |              |   |   |       |  |
| 1  | przy wykonywaniu połączenia gniazdo-wtyk, zdejmował izolację z kabla UTP stosując narzędzia do tego celu przeznaczone |              |   |   |       |  |
| 2  | 2 przy montażu wtyku RJ45 na kablu UTP i kabla UTP w module Keystone stosował narzędzia zgodnie z ich przeznaczeniem  |              |   |   |       |  |
| 3  | po wykonaniu kabla połączeniowego uporządkował stanowisko egzaminacyjne                                               |              |   |   |       |  |

Egzaminator .....

imię i nazwisko

data i czytelny podpis

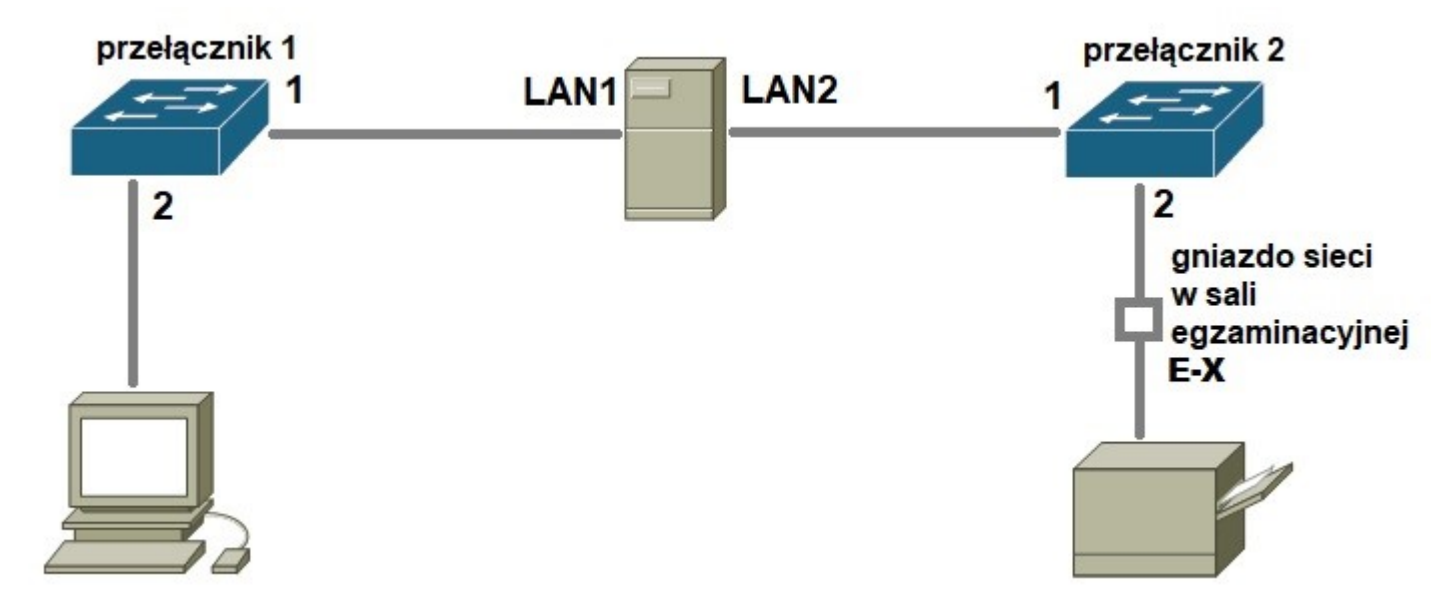

Rys. 1. Schemat połączenia urządzeń sieciowych.